**X** Serve

Non-Standard Sites Administration Processes Agent Guide

### **Chapter Index**

- 1. Introduction
- 2. Shared Supply Meter Point Nomination Template
- 3. Telemetered Energy
- 4. Datalogged Energy

### **Appendix Index**

3

5

14

15

| 1. | Submission Authorisation | 22 |
|----|--------------------------|----|
| 2. | Templates                | 24 |
| 3. | Useful Contacts          | 27 |
|    |                          |    |

**X** Serve

## **Chapter 1: Introduction**

## **1 Non Standard Sites Introduction**

Unique sites which were maintained offline pre Nexus are all now managed within UKLink and are now referred to as non-standard sites. This document identifies the standard processes, outlines the changes, confirms who is impacted and provides an overview of the changes with supporting documentation for the specific customers.

The standard administration processes can be divided as follows;

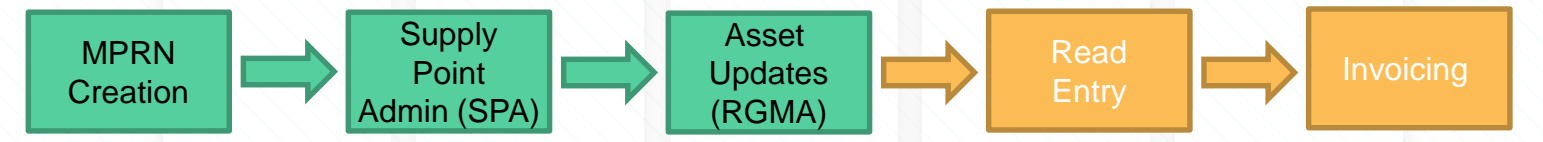

 This document covers the Meter Point Reference Number (MPRN) Creation, SPA and RGMA processes. The Read Entry and Invoicing processes will be available in separate documents. **X** Serve

# Chapter 2: Nomination & Confirmation Process- Shared Supply Meter Points (SSMP)

# 2 Shared Supply Process Introduction

- The SPA process flow is now used for all changes to SSMP sites, for all requests\* including:-
  - New Shippers
  - Leaving Shippers
  - Change of Agent
  - Change to/from LDZ Shorthaul
  - Change % Share
- Due to the low volumes and complexity of Shared Supply scenarios, the standard SPA process is initiated by a template submission.

\*Shared sites cannot make any amendments e.g. capacity referral as this will follow the standard nomination, confirmation process

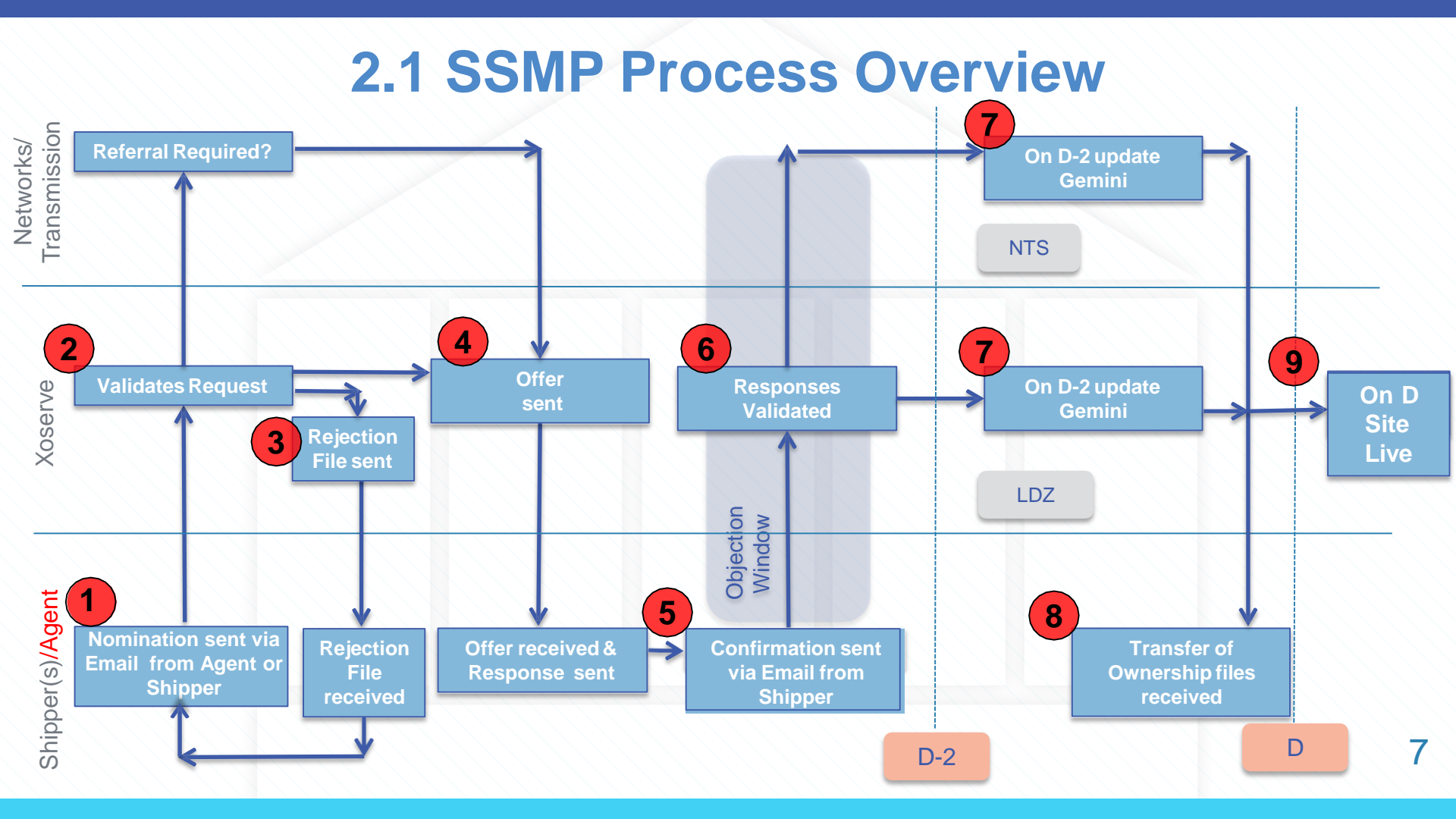

# **2.3 Shared Supply Template**

A Shipper OR Agent completes Shared Supply template (SNO) before submitting the request via email

- The nomination (NOM) file format in the standard SPA process is replaced by a template.
   Users will complete the Excel spreadsheet template with the relevant SPA information.
- The Shipper/Agent emails the template file to Xoserve for processing. The submitting email address must be authorised for the process to prevent fraud. If an email is received from an unauthorised user, the file/template will be rejected. See Appendix for registering as an authorised requestor.
- Shippers and Agents who submit Shared Supply nominations must be authorised.

Xoserve maintains the list of authorised email addresses. For ease of use, Xoserve recommends a group email address for submissions rather than named contacts to reduce administration for personnel changes.

#### 2.3 Shared Supply Template 2.3.1Completing the Template

- To start the SPA process a nomination request is required detailing the sharing users requirements. The request is made by submitting a template file by email as described previously.
- The Shared Supply templates are Excel documents which are completed by the Shipper/Agent. There is no validation within the Excel document, therefore, the user must enter and check their data before submission.
- All email fields within the template should be in plain text with no hyperlinks
- For nomination, the template SSMP\_Nomination\_SNO.xls should be completed with all of the details from the Registering Users (or the appointed Allocation Agent).
- An example of a completed SNO template for a Meter Point Reference with more than one Registering User:

#### 2.3 Shared Supply Template 2.3.2 Completing the Template

#### RT\_U88\_INITIAL\_DEF\_ALLOC\_PRO

| RECORD/FIELD_NAME<br>*Occurs Max 10* | OPT | DOM | LNG | DEC | DESCRIPTION                                                                                                    |  |  |  |
|--------------------------------------|-----|-----|-----|-----|----------------------------------------------------------------------------------------------------|--|--|--|
| TRANSACTION_TYPE                     | М   | Т   | 3   | 0   | A code identifying the type of<br>response that this record<br>represents.<br>VALUE : U88                               |  |  |  |
| ORGANISATION_ID                      | М   | Ν   | 10  | 0   | DEFINITION: A reference which<br>uniquely identifies a<br>User/Organisation.                                            |  |  |  |
| SITE_NAME                            | 0   | Т   | 50  | 0   | The name of the site associated to the Supply Meter Point(s).                                                           |  |  |  |
| AGENT_ORGANISATION_ID                | 0   | Ν   | 10  | 0   | DEFINITION: A reference which<br>uniquely identifies an Allocation<br>Agent Organisation.                               |  |  |  |
| AGENT_COMPANY_NAME                   | 0   | Т   | 50  | 0   | DEFINITION: The full name of<br>the Agent organisation. If<br>Transporter Service not<br>required.                      |  |  |  |
| START_DATE_FOR_SSMP                  | 0   | D   | 8   | 0   | DEFINITION: The start date of<br>the allocation agreement to start<br>for the SSMP arrangement.                         |  |  |  |
| SHIPPER_CODE_SHORT                   | М   | Т   | 3   | 0   | DEFINITION: The unique, Short<br>Code for the Organisation, this<br>identifies the Shipper.                             |  |  |  |
| SHIPPER_SHARE_PERCENT<br>AGE         | М   | N   | 5   | 2   | DEFINITION: This field identifie<br>the default allocation percentag<br>to be assigned to the Shipper.<br>VALUE: 000.00 |  |  |  |
| Total                                |     |     | 139 |     |                                                                                                    |  |  |  |

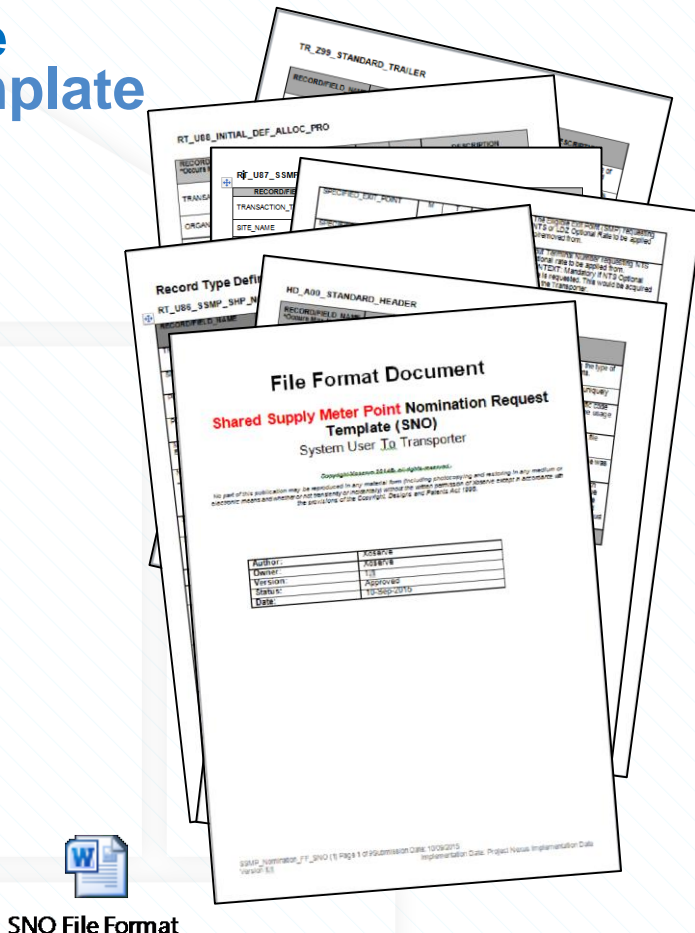

Document

10

# XRN4376 (MOD0678)- Gas Charging Regime

- This modification proposed to introduce a new Gas Transmission Charging regime that produces stable and predictable transportation charging and is compliant with the forthcoming EU Tariff Code (Regulation 2017/460).
- The Transportation Charging Methodology which was currently in place for the calculation of Gas Transmission charges, and the methodology to recover Transmission Owner (TO) and System Operator (SO) revenue through Entry and Exit charges, had been in place for a number of years. Whilst there have been some changes in the last ten years, the basic approach to calculating Entry and Exit Capacity charges and the approach to revenue recovery had not substantially changed.
- MOD0678 Implementation of Code to UK-Link implemented from 1<sup>st</sup> October 2020

   Meaning that NTS Optional Rate is no longer available.
- The system will check for the field NTS\_OPTIONAL\_RATE\_APPLICABLE. If the value received is 'Y' in the Nomination/Confirmation file then the request will be rejected with new rejection code NOM00062: "The NTS Optional Rate cannot be requested".

# 2.4 SSMP Template Submission

All files submitted to Xoserve must be correctly formatted. The template filename indicates the type of file flow (template), submitting user.

- The file name should be named as XXX01.PN000001.YYY
  - XXX being the Shipper Short Code or Agent Short Code
  - **PN000001 unique number (**incrementing with each submission)
  - .YYY will be the appropriate template short code e.g..SNO
- Save the document with file type of Excel Workbook
- Create an email to <u>xoserveinterface@xoserveservices.com</u>
  - Enter the file name in the Subject line and attach the file.
- If validation checks have failed or is not completed, you will receive an email from <u>xoserveinterface@xoserveservices.com</u> advising of the errors. You will need to make the amendments and resubmit the template.

| File name:    | XXX01.PN000001.SNO.xlsx |
|---------------|-------------------------|
| Save as type: | Excel Workbook          |

## **2.5 SSMP Process Overview**

If the requested is rejected, then the Agent will receive an .SNR file detailing the rejection reason. х Agents SNR RJ If the request is referred to the Network, each Shipper will receive an .SNR file and the Agent will receive an .ANT advising of the referral as shown in the example:-AAA.PN00001.AN Status Description Individual Offers or rejection reasons are automatically sent to individual Shippers in a .SNR file (Sharing users). A notification of current status is sent to Agent .ANT (if participating). **Accepted Nomination Details Rejected Nomination Details Rejection Reasons** AAA.PN00002.AN AAA.PN00002.AN

13

## **4.4 SSMP Process Overview**

- 5 Each individual Shipper submits their confirmation of the offer, all stating the same Confirmation Effective Date. All confirmations from all sharing Shippers must be received within 2 days of the first confirmation being received, otherwise the confirmation will reject and all Shippers will have to resubmit the confirmation (Nomination Offer valid for 6 months).
- 8 Each Shipper will receive a .TRS file and as an Agent a .ANT file will be received detailing the confirmation details for both the old confirmation numbers for the current registered shippers (S88 status) and the new confirmation numbers for the new Registering Shippers (S15).

ANT Conf File

9 Xoserve carry out additional manual steps in UK-Link.

**X** Serve

## **Chapter 3: Energy Allocation**

## **2 Energy Allocation - Telemetered**

 For any questions relating to the allocation of Energy on Telemetered sites please contact the NTS Gas Ops Team directly:-

.Box.UniqueSites@nationalgrid.com

# **2 Energy Allocation Files - .DNE**

- As an Agent of a <u>Datalogged</u> Sharing arrangement on an MPRN, you will receive the Agent Daily Energy Notification file (.DNE) containing the daily energy, to allow you to carry out your daily allocations on behalf of the sharing Users.
- The .DNE record will be triggered at the following reasons:-09.30 - System receives estimated read using D-1 CV value
   12.00 - System receives actual read and actual CV value and re-calculates energy Further files will be generated where a further update to a CV or actual read is received.
- The .DNE record contains 6 different record types all of which will need to be completed:-

| Level | Record Name               | Occurrence | Optionally |
|-------|---------------------------|------------|------------|
| 1     | HD_A00_STANDARD_HEADER    | 1          | М          |
| 1     | RT_E89_DAILY_ENERGY       | Up to 1000 | М          |
| 2     | RT_E90_SHIPPER_DETAILS    | Up to 1000 | М          |
| 1     | RT_E91_ENERGY_REC_DATA    | Up to 1000 | М          |
| 2     | RT_E92_SHIPPER_ALLOCATION | Up to 1000 | М          |
| 1     | TR_Z99_STANDARD_TRAILER   | 1          | М          |

# **2 Energy Allocation Files - .DNE**

 The files will be sent to yourselves in .csv format, from <u>xoserveinterface@xoserveservices.com</u>. Detailed below is an example of a DNE record:-

```
value Energy
          Short code
"A00",10004828,"DNE",20171128,120000,000000
"E89",1234567890,20171127,"NW",40.00,303722,"SITE NAME"
"E90", "ABC", "999999999" Confirmation Number
"E90"."CDE"."999999990"
"E91",1234567890,20171127,"SITE NAME",303722,314565
"E92", "ABC", "999999999", 182234 ←
"E92","CDE","999999990",121488 ←
                                              Reconciled
"Z99".6
                                                Quantity
                        Original
                     Shipper Quantity
```

GDF CV Original

Shipper

MPRN

# **2 Energy Allocation Files - .DNE**

- The E89 file provides the general overview of energy for the day.
- The E90 file provides the sharing shipper details.
- Any amendments made within close out, will be sent on an E89 and E90.
   F89 File Format
- Amendments made post close out, D+5, will be sent on an E91 and E92.
- The E91 file provides the actual energy for the day using an actual CV value.
- The E92 provides the actual energy value at shipper level detail.

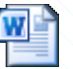

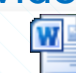

E91 File Format

E92 File Format

# 2 Energy Allocation Files - .DNR

- Following receipt of an E91 & E92, should you need to amend the Energy Allocation figures you can do so via the DNR file.
- The .DNR record contains 4 different record types all of which will need to be completed:

| Record Name                   | Occurrence                                                                                                    | Optionality                                                                                                    |
|-------------------------------|----------------------------------------------------------------------------------------------------|----------------------------------------------------------------------------------------------------|
| HD_A00_STANDARD_HEADER        | 1                                                                                                    | М                                                                                                    |
| RT_E87_REC_ENERGY_SPLIT       | Up to 1000                                                                                                    | М                                                                                                    |
| RT_E88_SHIPPER_REC_ALLOCATION | Up to 1000                                                                                                    | М                                                                                                    |
| TR_Z99_STANDARD_TRAILER       | 1                                                                                                    | М                                                                                                    |
|                               | Record Name<br>HD_A00_STANDARD_HEADER<br>RT_E87_REC_ENERGY_SPLIT<br>RT_E88_SHIPPER_REC_ALLOCATION<br>TR_Z99_STANDARD_TRAILER | Record NameOccurrenceHD_A00_STANDARD_HEADER1RT_E87_REC_ENERGY_SPLITUp to 1000RT_E88_SHIPPER_REC_ALLOCATIONUp to 1000TR_Z99_STANDARD_TRAILER1 |

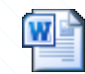

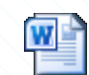

E87 File Format

E88 File Format

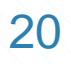

# **2 Energy Allocation Files - .DNR**

The file must be created, saved and submitted in .CSV format as shown in the below example, to:- <u>xoserveinterface@xoserveservices.com</u>

Example of a DNR where you wish to use the provided calculations: "A00",10004828,"DNR",20171228,090824,000001 "E87",1234567890,20171227,"SITE NAME", 303722,314565 "E88","ABC","999999999", 182234,,"Y" "E88","DEF","9999999990", 121488,,"Y" Default % allocation split "Z99",3

Example of a DNR where you wish to alter the energy allocation: "A00",10004828,"DNR",20171228,090824,000001 "E87",1234567890,20171227,"SITE NAME", 303722,314565 "E88","ABC","999999999",182234,65,"N" "E88","DEF","999999999",121488,35,"N" Default % allocation split "Z99",3 Allocation % split

# **2 Energy Allocation Files - .DNR**

- E87 Details the original calculated and newly calculated energy volumes.
- E88 Details the Shipper allocation of the revised energy volumes.
- Where a Sharing Registered User Agent has been notified of the Offtake Reconciliation Quantity and they submit a notification of the amounts to be allocated to the Sharing Registered Users, which must be equal in aggregate to the Reconciliation Quantity, within twenty Business Days after the Offtake Reconciliation notification then the Reconciliation Quantity will be allocated between the Sharing Registered Users in the amounts notified.
- If a DNR is not received within 20 business days of the DNE file being sent, Xoserve will allocate the revised energy provided on the E92 record.
- Please note this process is for Datalogged Shared Supply sites only.

**X** Serve

# Appendix: Submission Authorisation/Templates for SSMP

#### Appendix 1 Shared Supply Submission Authorisation

To authorise an email address for SSMP file submission: https://www.xoserve.com/resources/?customers=Consum er;&category=&resources=&topic=&search=Shared%20S upply%20Contact%20Details

Select the relevant form, complete the details and send.

| <u>Home</u> > Shared Supply | Contact Details -   | - Allocation Agent  | s Inbound and Outbo | ounc |
|-----------------------------|---------------------|---------------------|---------------------|------|
| Please ensure you fil       | ll out the required | l fields marked wit | h an asterisk (*)   |      |
| Your Name *                 |                     |                     |                     | _    |
|                             |                     |                     |                     |      |
| Your Email *                |                     |                     |                     |      |
| Telephone Number            | r*                  |                     |                     | _    |
| Organisation Name           | •*                  |                     |                     |      |
|                             | ·                   |                     |                     |      |
| Short Code/s *              |                     |                     |                     | _    |
|                             |                     |                     |                     |      |
|                             |                     |                     |                     |      |
|                             |                     |                     |                     |      |

| xoserve            | About Us Servic | es Systems Change               | Resources     | Communications     | Contact Us                | Search      | Q      |
|--------------------|-----------------|---------------------------------|---------------|--------------------|---------------------------|-------------|--------|
| 0 \                |                 |                                 |               |                    |                           |             |        |
| Refine your search | Show            |                                 | Show all      |                    | Sort by                   | Montroport  |        |
| Clear all          | ×               | - 10 of 404 Resources           | SHOW all      |                    | Solution                  | Mostrecent  |        |
| By customer type   | 18              | th JAN 2019                     |               | 18 <sup>th</sup> J | JAN 2019                  |             | < di   |
| Consumer (404)     | ✓ S             | hared Supply<br>Details Shipper | Contact<br>'s | Sha                | ared Supp<br>tails – Allo | oly Contact | Ť      |
| DCC (390)          |                 | bound and O                     | utbound       | d Age              | ents Inbo                 | und and     |        |
| DMSP (391)         |                 | IIES                            | form          | Ou                 | tbound F                  | lies        | edback |
| DNO (145)          |                 | ease nii in the following       | ionn.         | Please             | e use trie follow         | ing iorm.   | Fee    |
| GT (391)           |                 | Visit                           | (             |                    | Visit                     |             | Ĩ      |

#### Appendix

## **2 Template (File Formats) supporting information location**

- The Shared Supply template is stored with all other UK Link file formats
- All file formats and templates can be located on Xoserve.com <u>https://xoserve.sharepoint.com/sites/XEUKLinkDev/NexusFilesandDocuments/Forms/All</u> <u>Items.aspx</u>
- All file format documentation is held on a secure area. You will be prompted to sign into Microsoft Office 365. If you do not have access to this follow these steps on Xoserve.com - 1. Select Our Systems
  - 2. UK Link Documentation
  - 3. Complete a 'Secure Site Access Request Form'
  - 4. Select 'Send online Form'

#### Appendix 2 Template (File Formats) supporting information location

|                                                                          | Uperat       | tionai Cn   | C xoserve.com           | cure 🔨 Education and 💌 | Resource Libra J (11) Yammer : | UK LINK Sec >                |
|--------------------------------------------------------------------------|--------------|-------------|-------------------------|------------------------|--------------------------------|------------------------------|
| SharePoint                                                               |              |             |                         |                        | <b>:::</b> C                   | ı 🐯 ?                        |
| XX>Serve UK Lin                                                          | k Se         | cure        | ed Documen <sup>.</sup> | tation                 | ☆ Not f                        | ollowing 🖻 Share             |
| 🔎 ಢ Sync 🚺 Export to Excel \cdots                                        |              |             |                         |                        |                                | cuments 🗸 🍸                  |
| 30. ARCHIVED - Nexus Files and                                           | Docu         | ment        | S                       |                        |                                |                              |
| $\square$ Name $\checkmark$                                              |              |             | Modified $\searrow$     | Modified By $\searrow$ | DisplayDate $\smallsetminus$   | DocKeywords $\smallsetminus$ |
| Approved                                                                 | Ŀ            | :           | March 18, 2016          | Lee Harrison           |                                |                              |
| For Approval                                                             |              |             | March 18, 2016          | Lee Harrison           |                                |                              |
| Supporting Documents                                                     |              |             | March 18, 2016          | Lee Harrison           |                                |                              |
| Supporting Documents not for.                                            |              |             | September 29, 2016      | Shanna McCann          |                                |                              |
| https://xoserve.sharepoint.com/sites/XEUKLinkDev/NexusFilesandDocuments/ | orms/AllItem | ns.aspx#id= | -%2Fsites%2FXEUKI in)   |                        |                                | Feedback                     |

• Double click on the 'Approved' line

#### 2.1 Template (File Formats) supporting information location

|   |            | Sh        | harePoint                    |     |        |                           |                        |                              |   | Q         | ŝ       | 1   | 2     |
|---|------------|-----------|------------------------------|-----|--------|---------------------------|------------------------|------------------------------|---|-----------|---------|-----|-------|
|   | >          | ~~        | Serve UK Li                  | nk  | Seci   | ured Docume               | entation               |                              | ☆ | Not follo | owing   | Ŀ?  | Share |
| - | 2          | ß         | Share 🐵 Copy link 📿 Sync     | ↓ D | ownloa | ad 🚺 Export to Excel      |                        |                              | = | All Docur | ments 🚿 | ~   | 7 (   |
|   |            | $\square$ | Name 💛                       |     |        | Modified $\smallsetminus$ | Modified By $\searrow$ | DisplayDate $\smallsetminus$ |   | Doc       | Keyword | s 🗸 |       |
|   |            |           | All Approved CMS Consequenti |     |        | March 18, 2016            | Lee Harrison           |                              |   |           |         |     |       |
|   |            |           | All Approved Interconnector  |     |        | September 13, 2016        | Lee Harrison           |                              |   |           |         |     |       |
|   |            |           | All Approved SPA - INVOICING |     |        | September 13, 2016        | Lee Harrison           |                              |   |           |         |     |       |
|   | $\bigcirc$ |           | All Approved SSMP            | È   | :      | September 13, 2016        | Lee Harrison           |                              |   |           |         |     |       |
| × |            |           | All Other Approved Documenta |     |        | March 18, 2016            | Lee Harrison           |                              |   |           |         |     |       |
| : |            |           |                              |     |        |                           |                        |                              |   |           | F       | eed | back  |

- Double click on the 'All Approved SSMP' line
- Select All Approved SSMP Templates

#### Appendix 3.0 Useful Contacts

- Customer Life Cycle Team:customerlifecycle.spa@xoserve.com
- Customer Advocate Team:externalrequests.spa@xoserve.com
- Non Standard Sites Team: -<u>nonstandardsites@xoserve.com</u> <u>Michelle Hitchman</u> - Business Process Co-Ordinator